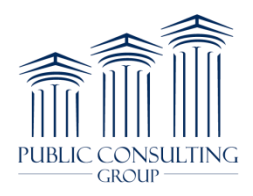

# 835 Enrollment Instamed Instructions

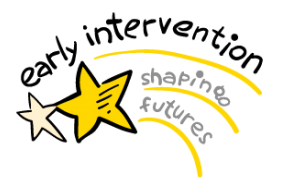

### Instamed ERA Enrollment Instructions

Please copy the link below and paste to your browser to access the Instamed registration page:

#### https://register.instamed.com/eraeft

Fill out the entries on the following screen and click "Get Started". Please note that a registration code is NOT needed in order to register; this field may be left blank.

| staMed Healthcare Payments Accour                                                                                         | nt                                                                                                    |
|----------------------------------------------------------------------------------------------------|----------------------------------------------------------------------------------------------------|
| egister for your InstaMed Healthcare Payments<br>ccount and get paid!                                                     | InstaMed Healthcare Payments Account<br>Register here for an InstaMed Healthcare Payments Account and choose one of our<br>industry leading solution packages.                                                        |
| Please correct the following errors:<br>• <u>Email</u> field is required.<br>• <u>Tax ID</u> field is required.<br>mail * | PAYER PAYMENTS – ERA/EFT Only<br>RECEIVE FREE ERA/EFT FROM MULTIPLE PAYERS TO COLLECT FASTER<br>AND REDUCE COSTS<br>Payer Payments<br>O NO CHARGE                                                                     |
| ax ID *                                                                                                    | STANDARD – Get Paid More!                                                                                                    |
| egistration Code                                                                                                    | ✓ Payer Payments ③ NO CHARGE                                                                                                    |
| Get Started                                                                                                    | Member Payments Once your Healthcare Payments Account is activated, you will have the opportunity select the payers from whom you would like to receive ERA/EFT. For a list of available payers, view our payer list. |
|                                                                                                    | Learn More                                                                                                    |

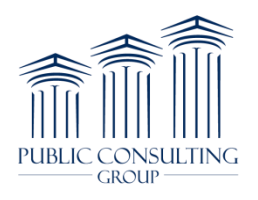

## 835 Enrollment Instamed Instructions

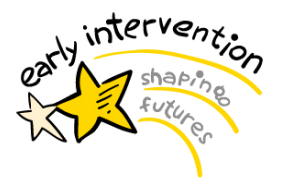

#### On the next screen, select "ERA/EFT Only":

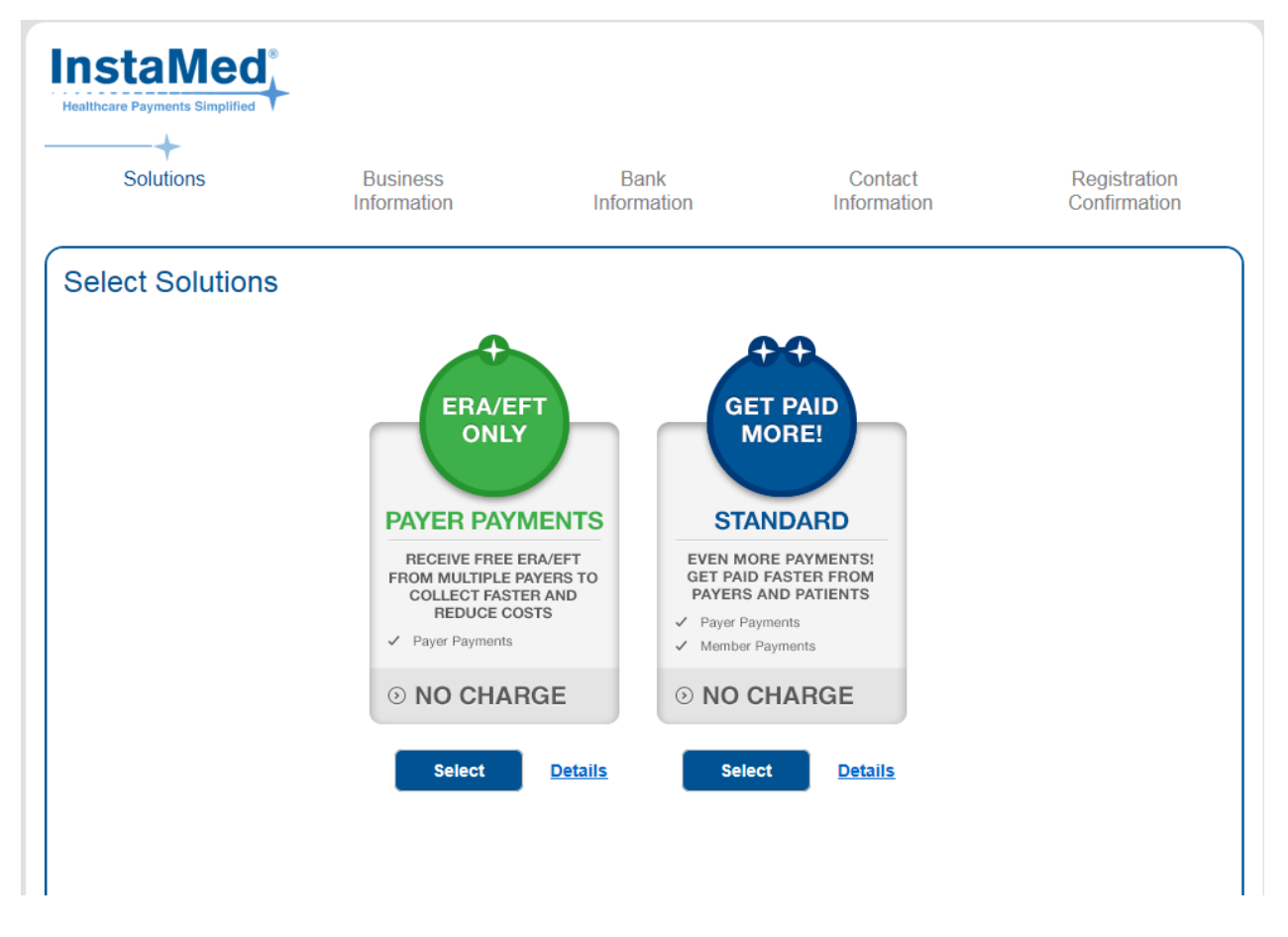

**Note:** For those providers that also serve non-El children, Instamed will still allow El Providers to view their entire remits on the InstaMed Portal, including non-El children. PCG's El Billing system will only post the claims for the El children.

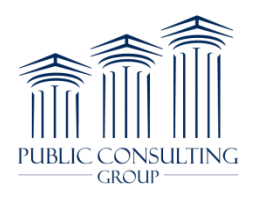

# 835 Enrollment Instamed Instructions

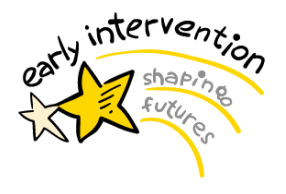

### Fill out the form on the next screen:

| Inter Busine                             | ess Information                                                     |                                                                      |                |
|------------------------------------------|---------------------------------------------------------------------|----------------------------------------------------------------------|----------------|
| Legal Business Name *                    |                                                                     | Need Assistance?                                                     |                |
| Doing Business A                         | s (DBA)                                                             |                                                                      | (215) 789-3882 |
| Business Address                         | *                                                                   |                                                                      |                |
|                                          |                                                                     |                                                                      |                |
| City *                                   | State *                                                             | Zip *                                                                |                |
| Use Business Add<br>☑                    | dress for Mailing Address                                           |                                                                      |                |
| Phone *                                  |                                                                     |                                                                      |                |
| (000) 000-0000                           |                                                                     |                                                                      |                |
| Business Website                         |                                                                     |                                                                      |                |
| Principal First Nar                      | ne *                                                                |                                                                      |                |
| Principal Last Nan                       | ne *                                                                |                                                                      |                |
| Practice Managem                         | nent System *                                                       |                                                                      |                |
| Remittance Delive                        | ny                                                                  |                                                                      |                |
| Public Consulting Gro                    | up + Provider Portal                                                | ▼                                                                    |                |
| Enter the billing p<br>include service p | provider NPI(s) for your organiz<br>rovider NPI(s) unless your orga | zation below. You do not need to<br>anization uses them for billing. |                |
| Billing Provider N                       | PI * Billing                                                        | Provider Name *                                                      |                |
|                                          |                                                                     | Add Provider                                                         |                |
|                                          |                                                                     |                                                                      |                |
| Rock                                     | Next                                                                |                                                                      |                |
|                                          |                                                                     |                                                                      |                |

For <u>Remittance Delivery</u>, in the drop-down menu, choose:

### **Public Consulting Group**

On the final screen, enter your banking information and submit. You should receive a confirmation email shortly after submitting. If you do not receive a confirmation, please contact the SFA at <u>NYSFAEIP@pcgus.com</u>.